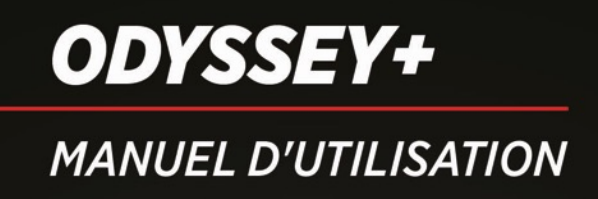

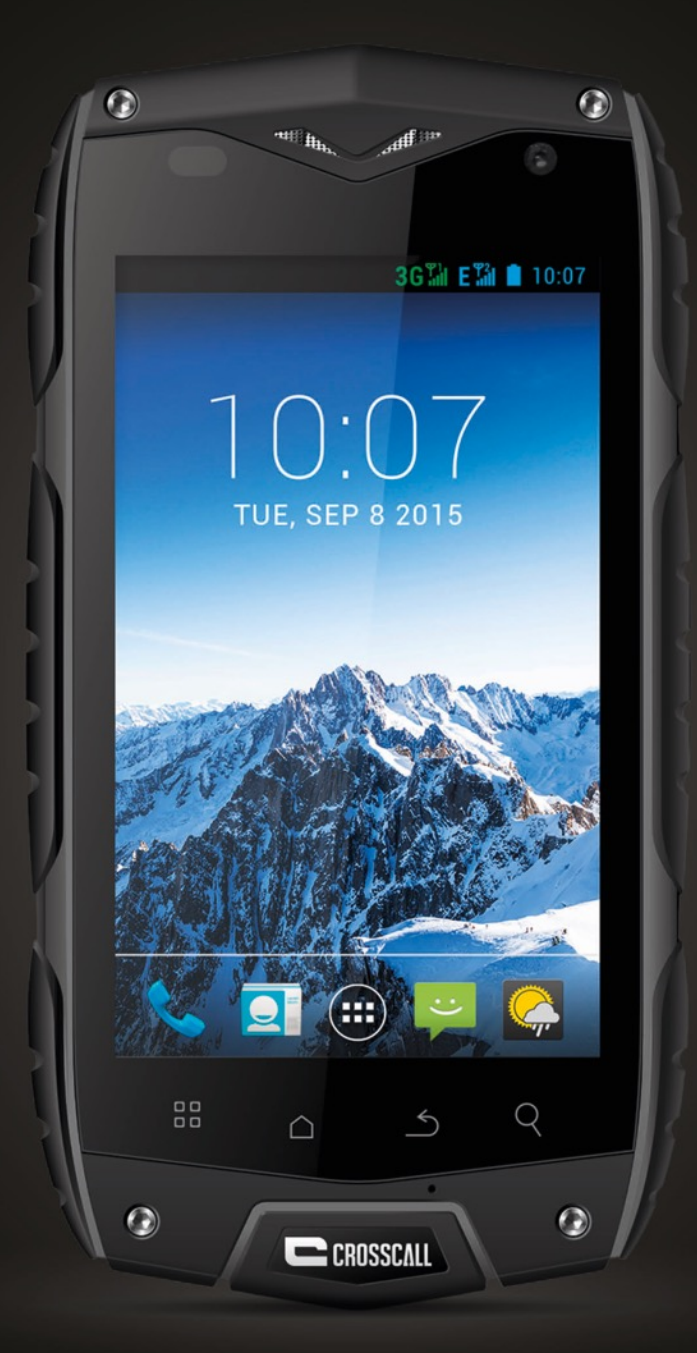

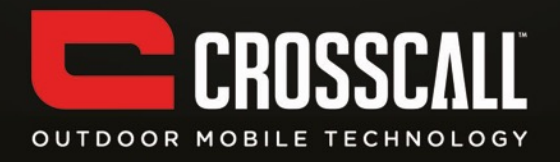

#### Nous vous remercions d'avoir acheté ce téléphone portable.

Veuillez lire avec attention les précautions de sécurité décrites dans ce manuel avant d'utiliser l'appareil pour assurer une utilisation correcte et sans risques.

Les contenus, les images et les captures d'écran peuvent différer par rapport à l'aspect réel du produit.

Il est interdit de reproduire, distribuer, traduire ou transmettre sous quelque forme et par quelque moyen que ce soit, électronique ou mécanique, notamment par photocopie, enregistrement ou stockage dans un système de stockage et de recherche documentaire, tout ou partie de ce document, sans le consentement préalable écrit du détenteur du Copyright.

Copyright © 2014 Tous droits réservés

# Table des matières

| À LIRE AVANT TOUTE UTILISATION                                               | 6  |
|------------------------------------------------------------------------------|----|
| PRÉCAUTIONS D'USAGE                                                          | 6  |
| CONSEIL D'UTILISATION POUR RÉDUIRE LE NIVEAU D'EXPOSITION DU CONSOMMATEUR AU | C  |
| RAYONNEMENTS.                                                                | 7  |
| SÉCURITÉ DES INFORMATIONS PERSONNELLES ET DES DONNÉES                        | 8  |
| PRISE EN MAIN                                                                | 10 |
| FONCTIONS DES TOUCHES À PORTÉE DE VOS DOIGTS                                 | 10 |
| INSERTION DE LA CARTE SIM/USIM                                               | 11 |
| INSERTION DE LA CARTE SD                                                     | 12 |
| INSTALLATION DE LA BATTERIE                                                  | 12 |
| POUR RETIRER LA BATTERIE                                                     | 12 |
| CHARGE DE LA BATTERIE                                                        | 13 |
| PERFORMANCES DE LA BATTERIE                                                  | 13 |
| OPÉRATIONS DE BASE                                                           | 14 |
| Allumer et éteindre votre téléphone                                          | 14 |
| PREMIÈRE CONFIGURATION DE VOTRE TÉLÉPHONE                                    | 14 |
| GESTIONNAIRE BUREAU                                                          | 15 |
| PASSER UN APPEL                                                              | 17 |
| CONTACTS                                                                     | 18 |
| NUMÉROTATION                                                                 | 19 |
| Messagerie                                                                   | 20 |
| E-MAIL                                                                       | 21 |
| GMAIL                                                                        | 21 |
| PLANS                                                                        | 22 |

| SE CONNECTER                                 | 23 |
|----------------------------------------------|----|
| WIFI                                         | 24 |
| ВLUЕТООТН                                    | 24 |
| NAVIGATEUR                                   | 25 |
| DIVERTISSEMENT                               | 27 |
| PRENDRE DES PHOTOS ET ENREGISTRER DES VIDÉOS | 27 |
| ENREGISTRER EN VIDÉO                         | 28 |
| UTILISATION DE LA GALERIE                    | 28 |
| ÉCOUTER DE LA MUSIQUE                        | 29 |
| ÉCOUTER LA RADIO FM                          | 29 |
| UTILISATION D'AUTRES APPLICATIONS            | 30 |
| HORLOGE                                      | 30 |
| CALCULATRICE                                 | 30 |
| CALENDRIER                                   | 31 |
| NUMÉROTATION ABRÉGÉE                         | 31 |
| ENREGISTREMENT DE SON                        | 31 |
| GESTION DE VOTRE TÉLÉPHONE PORTABLE          | 32 |
| SANS FIL ET RÉSEAUX                          | 32 |
| Son                                          | 32 |
| AFFICHAGE                                    | 33 |
| RÉGLAGE DES CAPTEURS                         | 33 |
| STOCKAGE                                     | 33 |
| BATTERIE                                     | 33 |
| APPLICATIONS :                               | 33 |
| COMPTES ET SYNCHRO                           | 34 |
| SERVICES DE LOCALISATION                     | 34 |
| SÉCURITÉ                                     | 34 |
| LANGUE ET ENTRÉE                             | 34 |

| RÉTABLISSEMENT DES DONNÉES D'USINE |    |
|------------------------------------|----|
| DATE ET HEURE                      | 35 |
| ACCESSIBILITÉ                      | 35 |
| OPTIONS DÉVELOPPEUR                | 35 |
| INFORMATION DAS                    | 36 |
| CONFORMITÉ                         | 36 |
|                                    |    |

# À lire avant toute utilisation

### Précautions d'usage

Veuillez lire attentivement ces consignes de sécurité pour assurer une utilisation correcte de votre téléphone portable.

- 1. Ne pas heurter, ni lancer, ni percer le téléphone. Évitez toute chute, compression ou effort de torsion de/sur votre téléphone portable.
- 2. N'utilisez pas ce téléphone portable dans un environnement humide, comme la salle de bains. Évitez toute immersion ou projection de liquide de/sur votre téléphone portable.
- N'allumez pas votre téléphone portable dans des lieux où ils sont interdits, ou s'il peut provoquer des interférences ou un danger.
- 4. N'utilisez pas le téléphone portable en conduisant.
- 5. Respectez tous les règlements en vigueur dans les hôpitaux et autres installations de soins médicaux. Éteignez votre téléphone portable à proximité d'appareils médicaux.
- Éteignez votre téléphone portable dans les avions. Le téléphone peut introduire des interférences dans les systèmes de contrôle de l'avion.
- 7. Éteignez votre téléphone portable à proximité d'appareils électroniques de haute précision. Le téléphone peut réduire les performances de ces dispositifs.
- N'essayez pas de démonter votre téléphone portable ni ses accessoires. Seuls des techniciens qualifiés sont autorisés à effectuer des interventions ou des réparations sur ce téléphone.
- Ne mettez pas votre téléphone portable ni ses accessoires dans des enceintes où règnent de forts champs électromagnétiques.
- 10. Ne laissez pas de supports de stockage magnétique près de votre téléphone portable. Le rayonnement du téléphone pourrait effacer les informations qui y sont stockées.
- 11. Ne mettez pas votre téléphone portable dans des lieux où règnent de hautes températures, et ne l'utilisez pas en présence de gaz inflammables, par exemple dans les stations service.
- 12. Ne laissez pas votre téléphone portable et ses accessoires à la portée des enfants. Ne

laissez pas les enfants utiliser votre téléphone portable sans supervision.

- 13. N'utilisez que des batteries et des chargeurs homologués, pour éviter le risque d'explosions.
- 14. Respectez toutes les lois et règlements concernant l'utilisation de dispositifs sans fil. Respectez la confidentialité et les droits légalement établis des autres personnes quand vous utilisez votre dispositif sans fil.
- 15. Suivez rigoureusement les instructions pertinentes de ce manuel quand vous utilisez le câble USB. Sinon, votre téléphone portable ou votre ordinateur pourraient subir des dommages.
- 16. Ces contenus n'ont qu'une valeur de référence ; pour les profils standard, tenez compte de ceux qui s'affichent effectivement.
- 17. Maintenez une distance minimale de 15 cm entre votre appareil et un stimulateur cardiaque pour éviter toute interférence.
- 18. Pour minimiser les risques d'interférence avec un stimulateur cardiaque, utilisez l'appareil sur le côté opposé à l'implant.

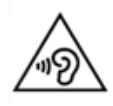

A pleine puissance, l'écoute prolongée du baladeur peut endommager l'oreille de l'utilisateur.

# Conseil d'utilisation pour réduire le niveau d'exposition du consommateur aux rayonnements.

Utilisez votre téléphone mobile dans de bonnes conditions de réception, pour diminuer la quantité de rayonnements reçus (notamment dans les parkings souterrains, lors de déplacements en train ou en voiture...).

Utilisez votre téléphone quand il capte au mieux (ex : Maximum de barrettes de réception réseau).

Utilisez un kit mains libres

Lors d'une communication éloignez le téléphone du ventre des femmes enceintes ou du bas

ventre pour les adolescents.

### Sécurité des informations personnelles et des données

L'utilisation sur votre appareil de certaines fonctions ou applications provenant de tiers pourrait faire que vos informations personnelles et vos données se perdent, ou deviennent accessibles à d'autres personnes. Plusieurs mesures sont à conseiller pour vous aider à protéger vos informations personnelles ou confidentielles.

- Gardez votre appareil en lieu sûr pour éviter toute utilisation non autorisée.
- Configurez l'écran de votre appareil de manière à ce qu'il se verrouille, et créez un mot de passe ou un schéma de déverrouillage.
- Sauvegardez périodiquement les informations personnelles stockées dans votre carte SIM/USIM, dans votre carte de mémoire ou dans la mémoire de votre appareil. Si vous changez d'appareil, n'oubliez pas de déplacer ou de supprimer toutes les informations personnelles de votre ancien appareil.
- Si vous craignez la présence de virus dans des messages ou des e-mails de personnes qui vous sont étrangères, vous pouvez supprimer ces messages sans les ouvrir.
- Si vous utilisez votre dispositif pour naviguer sur Internet, évitez les sites pouvant présenter des problèmes de sécurité, pour éviter le vol de vos informations personnelles.
- Si vous utilisez des services tels que le « tethering » sur WLAN ou Bluetooth, établissez des mots de passe pour ces services afin d'éviter tout accès non autorisé. Quand vous n'utilisez pas ces services, désactivez-les.
- Installez dans l'appareil ou mettez à niveau un logiciel de sécurité, et faites régulièrement des analyses antivirus.
- Assurez-vous d'obtenir les applications de tiers de sources légitimes. Il faut soumettre les applications de tiers téléchargées à des analyses antivirus.
- Installez un logiciel ou des correctifs de sécurité délivrés par Hisense ou par les fournisseurs des applications de tiers.
- Certaines applications demandent et transmettent des informations sur l'emplacement. Il

s'ensuit la possibilité qu'un tiers puisse partager vos informations d'emplacement.

 Il est possible que votre appareil fournisse des informations de détection et de diagnostic aux fournisseurs des applications de tiers. Les vendeurs tiers utilisent ces informations pour améliorer leurs produits et leurs services.

# Prise en main

Toutes les illustrations de ce guide ont un caractère indicatif. Ce qui s'affichera effectivement sur votre écran peut différer des descriptions ci-après, selon la version du logiciel.

### Fonctions des touches à portée de vos doigts

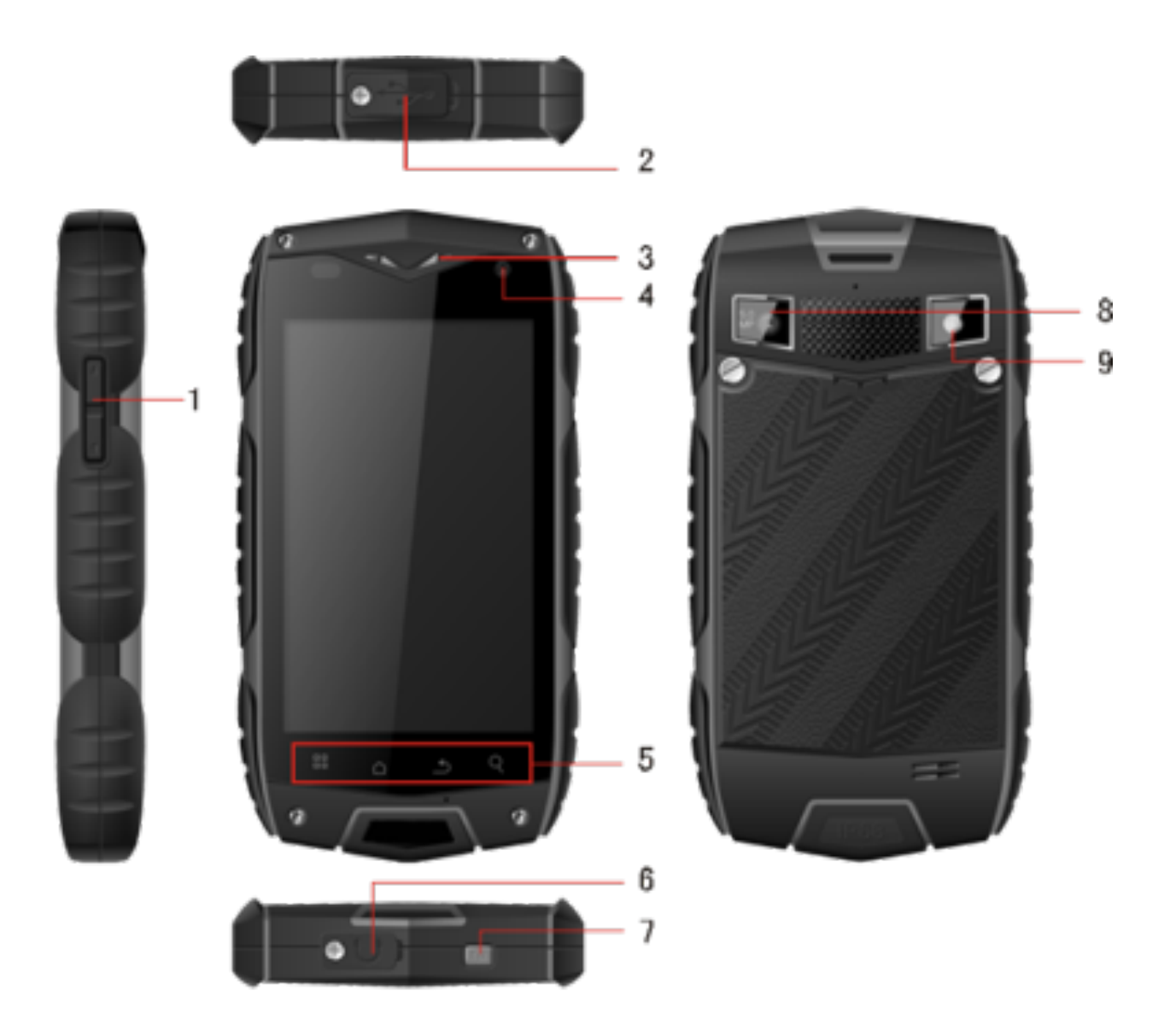

|   | Nom               | Fonction                                              |  |
|---|-------------------|-------------------------------------------------------|--|
| 1 | Touches Volume    | Appuyer pour régler le volume, et pour passer en mode |  |
|   |                   | silence lorsqu'il y a un appel entrant.               |  |
| 2 | Prise jack de     | Connecter une ligne USB.                              |  |
|   | charge / port USB |                                                       |  |
| 3 | Appareil photo    | Vous prendre en image.                                |  |
|   | secondaire        |                                                       |  |
| 4 | Écouteur intégré  | Faire entendre l'interlocuteur.                       |  |
|   | Touche menu       | Appuyer pour afficher un menu principal.              |  |
|   | Touche accueil    | Appuyer pour revenir à l'écran d'accueil.             |  |
|   | Touche retour     | Revenir au menu précédent.                            |  |
| 5 | Touche de         | Entrée à l'interface de rechardhe quir Capala         |  |
|   | recherche rapide  | Entree à l'interface de recherche sur Google.         |  |
| 6 | Prise jack pour   | Branchement de l'écouteur.                            |  |
|   | casque            |                                                       |  |
| 7 | Touche            | Appuver pour ellumer eu étaindre le téléphone         |  |
|   | marche/arrêt      |                                                       |  |
| 8 | Appareil photo    | Prendre des photos.                                   |  |
| 9 | Flash             | Éclairage d'appoint pour vos photos.                  |  |

### Insertion de la carte SIM/USIM

Pour fonctionner, votre téléphone a besoin d'une carte fournie par le fournisseur du service. Votre carte contient toutes les informations concernant votre abonnement.

Insérez la carte SIM/USIM avec les contacts métalliques tournés vers le bas et le coin coupé en correspondance avec celui de la fente.

Remarques :

1. Si aucune carte n'est installée, le texte « Veuillez insérer une carte SIM/USIM » s'affichera sur l'écran ; s'il y a quelque erreur dans l'insertion ou si votre carte est abîmée, le texte

« aucun service » s'affichera sur l'écran lorsque vous allumerez le téléphone.

- Si votre carte est verrouillée par code secret, votre téléphone affichera « La carte est verrouillée ». Pour que le téléphone fonctionne, vous devez saisir votre code secret (PIN). En cas de besoin, contactez votre fournisseur de service réseau.
- 3. En insérant la carte, veillez à éviter tous dommages dus à l'électricité statique, l'abrasion ou le pliage, et maintenez-la toujours hors de portée des enfants.

### Insertion de la carte SD

Insérez la carte SD avec les contacts métalliques tournés vers le bas et le coin coupé en correspondance avec celui de la fente.

### Installation de la batterie

Pour pouvoir utiliser votre téléphone, il faut installer et charger la batterie. Insérez la crête du sommet de la batterie dans la base du téléphone en veillant à ce qu'elle touche les contacts métalliques de ce dernier, puis poussez la batterie vers le bas et encastrez-la dans son logement.

Remarque :

Votre téléphone est conçu pur n'être utilisé qu'avec des batteries et des chargeurs d'origine. L'utilisation d'autres batteries ou chargeurs peuvent endommager votre téléphone et annuler la garantie.

### Pour retirer la batterie

Vérifiez que le téléphone soit éteint pour éviter la perte d'informations importantes.

Soutenez le bas de la batterie et retirez celle-ci du téléphone.

### Charge de la batterie

Les batteries neuves sont livrées partiellement chargées. Avant d'utiliser le téléphone, il faut charger la batterie. Certaines batteries fonctionnent mieux après plusieurs cycles de chargement/déchargement.

- 1. Connectez le câble de données et le chargeur, branchez une extrémité dans le port de données de votre téléphone.
- 2. Branchez l'autre extrémité du chargeur dans une prise secteur adéquate (100~240 V CA).
- 3. Quand votre téléphone indique que la batterie est chargée à fond, retirez le chargeur.

Remarques :

- 1. Avant de mettre en charge, vérifiez que la batterie soit installée dans le téléphone.
- 2. La batterie peut se décharger graduellement, même si le téléphone est éteint. Si la batterie reste longtemps complètement déchargée, une perte des données stockées dans le téléphone est possible. Donc, même si vous n'avez pas besoin d'utiliser le téléphone pendant longtemps, il convient de recharger la batterie de temps en temps pour éviter qu'elle ne se décharge complètement.
- 3. Le temps de charge est plus long si le voltage secteur est moins élevé.
- 4. Le temps de charge sera plus long si vous utilisez le téléphone pendant le chargement.
- 5. La plage normale de températures pour le chargement est de 0 à 40 °C.

|                        | 2930 mAh (batterie standard) |
|------------------------|------------------------------|
| Temps en veille*       | 11 jours                     |
| Temps en conversation* | 12 heures                    |

### Performances de la batterie

- De nombreux facteurs peuvent jouer sur le temps de veille de la batterie, tels que les conditions du réseau local, les réglages du téléphone, l'utilisation fréquente, l'utilisation de services de données, etc.
- L'état de charge et la température affectent aussi les performances de la batterie.

# **Opérations de base**

### Allumer et éteindre votre téléphone

Allumage du téléphone : Pour allumer le téléphone, appuyez sur la touche Marche/Arrêt pendant plus de 3 secondes.

Pour éteindre le téléphone : Appuyez sur la touche Marche/Arrêt et maintenez-la jusqu'à affichage du menu d'options ; puis, sélectionnez « Éteindre ». Quand le téléphone est éteint, vous ne pouvez ni recevoir ni passer des appels, ni réaliser aucune autre opération.

### Première configuration de votre téléphone

Un assistant configuration s'affiche la première fois qu'on allume le téléphone. Suivez les indications pour configurer votre téléphone.

- Créez votre compte personnel, ou connectez-vous-y.
- Personnalisez les réglages de votre téléphone.

#### Pour créer un compte Google

Conseil :

La disponibilité des applications, services et fonctions de Google peut varier selon le pays et l'opérateur. Pour les utiliser, respectez les lois et réglementations locales.

La première fois que vous allumerez votre téléphone, vous serez invité à vous connecter à votre compte Google, qui est le même que votre compte Gmail (si vous en avez un). Avant de vous connecter à votre compte Google, vérifiez que vous êtes connecté à Internet. Si vous avez déjà un compte Google, vous pouvez toucher « connexion » sur l'écran, puis saisir votre nom d'utilisateur et votre mot de passe.

Si vous n'avez pas encore de compte Google, vous pouvez en créer un de la manière suivante :

1. Sur l'écran « Utiliser Google », touchez créer un compte.

- Saisissez le prénom et le nom que vous souhaitez utiliser pour votre compte, puis touchez Suivant.
- 3. Saisissez un nom d'utilisateur pour votre compte Google, et touchez Suivant. Votre téléphone se connectera aux serveurs Google pour vérifier si ce nom d'utilisateur est disponible. S'il est déjà utilisé, vous serez invité à en saisir un autre ou à en sélectionner un dans une liste.
- 4. Saisissez et confirmez le nom d'utilisateur de votre compte Google, et touchez Suivant.
- Définissez les informations de récupération pour assurer qu'une question de sécurité soit posée avant la récupération du compte en cas d'oubli du mot de passe, puis touchez Suivant.
- Quand l'écran Terminer la création du compte s'affiche, cochez la case Activer l'historique Web puis touchez J'accepte.
- 7. Saisissez les caractères qui s'affichent sur l'écran, puis touchez Suivant.
- 8. Quand l'écran Activer les achats s'affiche, touchez Sauter, ou bien saisissez les informations d'achat et touchez Enregistrer.
- 9. Quand l'écran Sauvegarder s'affiche, cochez la case Sauvegarder ce téléphone avec mon compte Google, puis touchez Suivant.
- 10. Quand l'écran Utiliser la localisation Google s'affiche, sélectionnez l'option du service de localisation Google, puis touchez Suivant.
- 11. Touchez Terminer.

Pour utiliser un autre compte Google, allez à l'écran **Accounts & sync** (Comptes et synchronisation) en touchant **Settings** (Réglages) > **Accounts & sync** (Comptes et synchronisation), puis touchez **ADD ACCOUNT** (Ajouter un compte) pour sélectionner le type de compte que vous voulez ajouter.

### **Gestionnaire bureau**

#### Verrouillage de l'écran

Le verrouillage d'écran évite des actions non souhaitées sur l'écran tactile pendant que vous n'utilisez pas le téléphone. Quand le téléphone reste inactif pendant un temps à définir, l'écran se verrouille automatiquement si vous avez activé le verrouillage d'écran dans réglages  $\rightarrow$  sécurité.

#### Déverrouillage de l'écran

Vous pouvez déverrouiller l'écran selon vos réglages.

Le mode par défaut consiste à faire glisser le verrou vers la droite après avoir activé l'écran en appuyant sur la touche marche/arrêt.

#### Ajouter une icône

Appuyez longuement sur une icône sélectionnée dans l'interface principale et faites-la glisser vers le bureau après avoir senti une vibration. Placez-la à l'endroit voulu, puis lâchez.

#### Supprimer une icône

Appuyez longuement sur une icône sélectionnée dans le bureau : vous trouverez une icône de corbeille après avoir senti une vibration. Faites alors glisser l'icône jusqu'à la corbeille, puis lâchez.

#### Barre d'état

Dans le haut de l'écran, une barre d'état affiche les informations et les notifications sur l'état du téléphone.

#### Ajouter ou supprimer des widgets et modifier le papier peint

Appuyez sur l'espace du bureau, ce qui fera émerger le menu contextuel suivant : Galerie/Papiers peints animés/ Papiers peints.

#### Panneau de notifications

Vous pouvez ouvrir des notifications telles que des messages non lus ou des appels manqués directement depuis le panneau de notifications.

16

Comment ouvrir le panneau :

Saisissez la barre d'état avec un doigt et tirez-la vers le bas.

#### Accès aux applications et aux widgets

Pour accéder à la liste des applications, touchez 
sur l'écran d'accueil.

Depuis la liste des applications, vous pouvez :

- Toucher une icône pour ouvrir une application.
- Toucher l'onglet WIDGETS pour afficher la liste des widgets.

#### Voir les applications récemment utilisées

Pour afficher la liste des applications récemment utilisées, appuyez longuement sur . Pour ouvrir une application, touchez la miniature correspondante.

#### Gestion des dossiers sur l'écran d'accueil

- Pour créer un dossier : Faites glisser l'icône d'une application jusqu'à l'icône d'une autre application pour créer un nouveau dossier contenant les deux icônes.
- Pour renommer un dossier : Sur l'écran d'accueil, touchez un dossier puis touchez le champ du nom du dossier sous celui-ci.
- Pour supprimer un dossier : Sur l'écran d'accueil, touchez longuement un dossier et faitesle glisser jusqu'à la corbeille.

### Passer un appel

Pour accéder à l'interface de numérotation, cliquez sur l'écran de veille ou du menu principal, composez le numéro puis cliquez sur s pour passer un appel. Pour raccrocher, cliquez sur le bouton Raccrocher ou appuyez sur la touche marche/arrêt. Si vous vous trompez, vous pouvez cliquer sur o pour effacer le chiffre ou appuyer longuement pour effacer tous les chiffres situés avant le curseur.

#### Journal des appels

Entrez pour voir tous les appels, ou les appels manqués, entrants, sortants ou rejetés. Sélectionnez un type d'appel et voyez les informations détaillées correspondantes. Maintenez un sous-menu contextuel pour un appel sélectionné.

### Contacts

Tous vos contacts s'affichent par ordre alphabétique dans une liste que vous pouvez parcourir. Cliquez sur la touche Menu pour faire émerger le sous-menu contextuel : Contacts à afficher/ Importer/Exporter /Comptes/ Réglages/ Copier / État de la mémoire/Opération par lot.

#### Ajouter un contact

Cliquez sur pour ajouter un nouveau contact au téléphone ou à la carte.

#### **Rechercher un contact**

- 1. Cliquez sur la touche de recherche rapide ;
- 2. Saisissez la ou les premières lettres du nom du contact : tous les contacts commençant ainsi s'afficheront.

#### Ajouter un contact à vos favoris

Touchez un contact, puis touchez l'astérisque situé à droite du nom du contact. L'astérisque devient blanc.

#### Modifier un contact

Vous pouvez toujours modifier les informations stockées sur un contact :

- Dans la liste des contacts, touchez le contact que vous voulez modifier, puis touchez 
  pour modifier le contact.
- 2. Touchez la catégorie d'information sur le contact que vous souhaitez modifier : nom,

numéro de téléphone, adresse e-mail ou toute autre information précédemment enregistrée.

Faites les modifications voulues aux informations sur le contact, puis touchez « Terminé ».
 Pour annuler toutes vos modifications, touchez « Annuler ».

#### Utilisation d'une carte microSD pour sauvegarder vos contacts

- 1. Dans la liste des contacts, touchez la touche Menu.
- 2. Touchez « Import/ Export » dans le menu qui s'affiche pour faire votre sélection.
- Touchez OK pour exporter les informations sur les contacts depuis votre téléphone vers la carte microSD installée.
- 4. Vous pouvez copier dans votre ordinateur les fichiers .vcf sauvegardés dans la carte microSD. Les fichiers sont stockés dans le dossier Autres de la carte microSD.

#### Gestion des groupes

Pour créer un groupe

- 1. Dans la liste des contacts, touchez 🛸.
- 2. Touchez 🚔 dans le menu qui s'affiche, puis touchez Créer un groupe.
- Saisissez le nom et la note que vous voulez assigner au groupe, puis définissez une sonnerie d'appel pour celui-ci.
- 4. Cliquez sur « Terminé ».

### **Numérotation**

Composez un numéro et cliquez sur S pour passer un appel, cliquez sur supprimer le chiffre inutile ou appuyez dessus longuement pour supprimer tous les chiffres situés avant le curseur.

### Messagerie

L'application Messagerie vous permet d'échanger des messages de texte (SMS) et des messages multimédias (MMS) avec tout interlocuteur utilisant un téléphone qui prenne en charge les SMS ou les MMS.

#### Pour créer un message

Cliquez sur 🔍 pour créer un message. Composez le numéro de l'interlocuteur et modifiez le contenu.

- 1. Pour le numéro de téléphone :
  - Vous pouvez cliquer sur le clavier pour composer le numéro directement.
  - Vous pouvez sélectionner le numéro parmi les contacts.
  - Vous pouvez sélectionner plusieurs numéros à appeler.

#### Remarques :

Si la modification du message est interrompue par extinction du téléphone, les textes saisis seront temporairement enregistrés.Cliquez sur « Tapez pour composer » pour modifier le message. Cliquez sur la touche Menu puis sur « Ajouter un objet » pour ajouter l'objet du message. Votre téléphone portable est maintenant en mode messages multimédias.

3. Une fois prêt à envoyer le message, cliquez sur « Envoyer ».

#### Ouvrir et lire un message multimédia

- 1. Dans la liste des messages, touchez le thread du message que vous souhaitez lire.
- 2. Touchez le message multimédia pour le lire.

#### Répondre à un message

- 1. Dans la liste des messages, touchez un thread de message de texte ou de message multimédia pour l'ouvrir.
- Touchez la zone de texte pour composer votre message. Quand vous avez fini, touchez « Envoyer ».

### E-mail

Votre téléphone portable met aussi les e-mails à la portée de vos doigts. Avec l'application email de votre téléphone, vous pouvez utiliser sur celui-ci votre compte e-mail avec certains services e-mail populaires.

#### Ajouter un compte e-mail

Quand vous utilisez l'application E-mail pour la première fois, vous devez configurer un compte e-mail. L'assistant de configuration e-mail vous aidera à le faire. De nombreux systèmes email populaires sont pris en charge. Vous pouvez utiliser le même service e-mail que sur votre ordinateur, ou sélectionner un autre service.

- 1. Touchez E-mail dans le menu principal.
- 2. Saisissez le nom du compte et le mot de passe, puis touchez Suivant.
- 3. Quand la configuration est prête, sélectionnez « Terminé ».

#### Lecture d'un message e-mail

Sur l'écran des comptes, touchez le compte e-mail que vous voulez utiliser.

### Gmail

Vous pouvez accéder à Gmail et l'utiliser pour lire et écrire des e-mails dans votre compte sur n'importe quel dispositif mobile ou navigateur. Gmail n'est pas qu'une messagerie e-mail. Votre nom et votre mot de passe Gmail vous permettent d'accéder à toutes les applications et services de Google.

Pour lancer Gmail, touchez l'icône de Gmail M sur un écran d'accueil ou de Toutes les applications.

Le téléphone peut charger la boîte aux lettres par défaut.

#### Lire les e-mails

Touchez un message pour le lire. Les messages non lus sont en gras.

#### Organiser les e-mails

Cochez la case à côté d'un message pour le sélectionner. Puis utilisez les icônes et le menu alignés au bas de l'écran pour gérer les messages sélectionnés.

#### Changez vos paramètres.

Touchez la touche Menu pour modifier vos préférences, paramétrer ou obtenir de l'aide. Cela n'a pas d'importance si vous êtes dans Gmail ; vous pouvez toujours retourner à la boîte de réception en touchant 2 au coin supérieur droit de l'écran.

#### Plans

Les cartes vous permettent de trouver votre emplacement actuel, de vois la situation de la circulation en temps réel (si ce service est disponible dans votre secteur), et obtenir des instructions détaillées pour vous rendre à votre destination. Vous pouvez voir des images satellite, des plans de circulation, ou d'autres types de cartes de votre emplacement actuel ou d'autres lieux.

#### Activation du service de localisation

Activez le service de localisation avant d'utiliser les cartes pour trouver votre emplacement ou rechercher des lieux d'intérêt.

- 1. Dans le menu principal, touchez « Settings » (Paramètres).
- 2. Touchez Services de localisation.
- 3. Sélectionnez les satellites GPS, et cochez les cases Localisation et Recherche Google.

#### Recherche de lieux d'intérêt

- 1. Sur la carte, touchez .
- 2. Saisissez des mots clés adéquats dans la zone de recherche, puis touchez l'icône de

recherche.

3. Les résultats de la recherche s'affichent. Touchez un lieu qui vous intéresse. L'application Cartes montrera leur emplacement sur la carte.

#### **Obtenir des instructions**

- 1. En regardant une carte, touchez.
- Saisissez votre point de départ dans la première zone de texte, et votre destination dans la seconde.
- 3. Touchez l'icône des instructions voiture, transports en commun ou marche à pied.
- 4. Touchez OBTENIR INSTRUCTIONS. Les instructions s'affichent sous forme de liste.
- 5. Touchez une instruction de la liste pour la représenter sur la carte.

#### Latitude

Latitude est une application Android qui vous permet de partager votre emplacement sur la base de la position de votre téléphone portable, via la connexion GPS ou l'emplacement WLAN le plus proche qui soit connecté à Google Maps. Avec cette application vous pouvez communiquer votre position à vos amis, facilitant ainsi la recherche à l'aide de Google Maps. Touchez l'icône **Ge Latitude** pour ouvrir le programme, et vous pourrez voir l'emplacement sur la carte.

Téléchargez la carte :

Vos options sont : trouver un lieu / navigation / trouver des parents ou des amis / voir mon emplacement.

### Se connecter

#### Réseaux mobiles

Votre téléphone portable se trouvera automatiquement configuré pour utiliser le service 2G/3G de votre opérateur réseau (si disponible) lorsque vous l'allumerez pour la première fois. Notez que la carte SIM/USIM doit être insérée.

#### Vérification de la connexion réseau

- 1. Touchez « Paramètres » dans le menu principal.
- 2. Touchez Plus > Réseaux mobiles> Données activées et Noms des Points d'accès
- 3. Touchez Données activées pour activer la connexion données.
- 4. Touchez Noms des Points d'accès pour vérifier le réseau.

### WiFi

#### **Activez WLAN**

- 1. Touchez « Paramètres » dans le menu principal.
- 2. Touchez WLAN pour sélectionner ON (Marche).

#### Connexion à un réseau sans fil

- 1. Touchez « Paramètres » dans le menu principal.
- Touchez WLAN. Vous verrez la liste des réseaux WLAN détectés dans la section des réseaux WLAN.

### Bluetooth

Votre téléphone portable comporte la fonction Bluetooth, qui vous permet d'établir des liaisons sans fil avec d'autres dispositifs Bluetooth et de partager des fichiers avec vos amis, de parler en mains libres avec un casque Bluetooth, ou même de transférer des photos de votre téléphone à votre ordinateur.

Si vous utilisez Bluetooth, veillez à rester dans un rayon de 10 mètres (33 pieds) de tout autre dispositif Bluetooth avec lequel vous souhaitez vous connecter. Sachez que des obstacles tels que des murs, ou la présence d'autres appareils électroniques, peuvent interférer avec votre connexion Bluetooth.

#### Activation de Bluetooth

- 1. Touchez Paramètres dans le menu principal.
- Touchez Bluetooth pour sélectionner ON (Marche). Lorsque Bluetooth est activé, son icône s'affiche dans la barre de notification.
- Touchez Paramètres Bluetooth, puis touchez le nom du dispositif afin de rendre votre téléphone visible pour les autres dispositifs Bluetooth.

#### Couplage et connexion avec un dispositif Bluetooth

Avant d'utiliser Bluetooth, couplez votre téléphone portable avec un autre dispositif Bluetooth de la manière suivante :

- 1. Assurez-vous que la fonction Bluetooth de votre téléphone portable soit activée.
- Dans le menu principal, touchez Settings > Bluetooth. Votre téléphone portable recherchera alors des dispositifs Bluetooth situés à sa portée.
- 3. Si nécessaire, saisissez le mot de passe de couplage pour compléter la connexion.

### Navigateur

Votre téléphone portable possède un navigateur Internet préinstallé.

#### Pour ouvrir le navigateur

- 1. Touchez Navigateur dans le menu principal.
- Si des réseaux WLAN connus ou ouverts et des réseaux de données mobiles sont disponibles à la fois, votre téléphone sélectionnera en priorité un réseau WLAN pour l'accès à Internet.
- 3. Touchez la touche Menu pour ouvrir le menu d'options du navigateur.

#### Ouverture d'une page Web

- 1. Dans une fenêtre du navigateur, touchez le champ de l'URL situé dans le haut de l'écran.
- 2. À mesure que vous saisissez l'adresse, des adresses coïncidentes de pages Web

s'afficheront sur l'écran. Si vous voyez celle que vous cherchez, touchez-la pour y aller directement ; sinon, finissez de saisir l'adresse souhaitée.

# Divertissement

En plus de servir pour les communications et d'être comme votre secrétaire, votre téléphone portable vous apporte aussi une foule de divertissements possibles. Vous pouvez prendre des photos, créer des vidéos et des audio clips, ou télécharger et écouter de la musique.

### Prendre des photos et enregistrer des vidéos

L'appareil photo sert également de caméscope et vous permet de prendre des photos ou de tourner des vidéos, et de les partager.

#### Ouvrir l'appareil photo

- 1. Touchez Camera (Appareil photo) pour ouvrir l'appareil photo. Il s'ouvre en mode paysage, prêt à prendre une photo ou à enregistrer en vidéo.
- 2. Touchez la touche Retour pour fermer l'appareil photo.

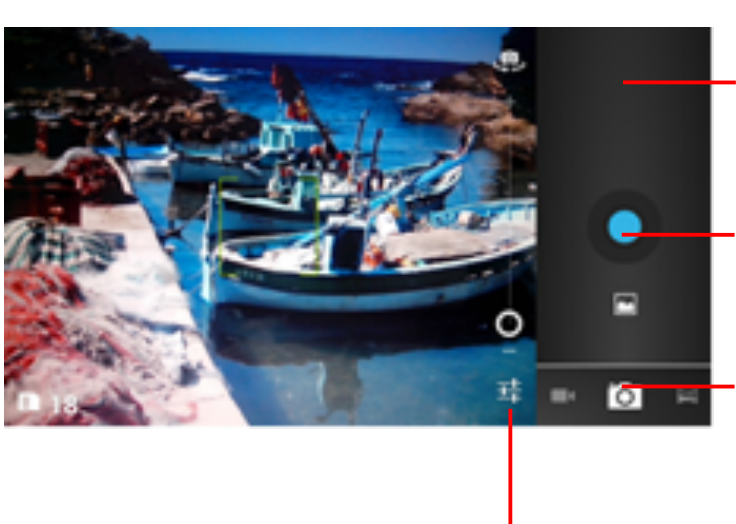

Prévisualiser la dernière photo, touchez pour prévisualiser les photos ou les vidéos.

- Touchez pour prendre une photo.

Glissez vers la droite ou vers la gauche pour enregistrer en vidéo ou prendre des photos.

Touchez pour accéder aux réglages.

#### Prendre une photo

- 1. Cliquez sur Appareil photo pour entrer à l'interface de celui-ci.
- 2. Cliquez pour prendre des photos.

- 3. Dans l'interface de prévisualisation :
  - a. Regardez les photos que vous avez prises.
  - b. Définissez les paramètres photo.
  - c. Cliquez sur pour prendre une photo.

#### Enregistrer en vidéo

- 1. Ouvrez l'application appareil photo, puis passez en mode caméscope.
- 2. Si nécessaire, modifiez les réglages du caméscope.
- 3. Cadrez la scène sur laquelle vous voulez commencer votre vidéo.
- 4. Touchez pour démarrer l'enregistrement vidéo.
- 5. Touchez pour couper l'enregistrement.

#### Utilisation de la galerie

Votre application Galerie peut rechercher automatiquement des photos et des vidéos dans votre téléphone ou dans votre carte microSD. Utilisez Galerie pour trier des photos et des vidéos dans des dossiers, regarder ou modifier des photos, visionner des vidéos, et définir une photo comme papier peint ou la choisir pour envoyer à un contact.

#### Pour ouvrir la galerie

L'application Galerie classe vos photos et vos vidéos par carte de stockage et répartit ces fichiers dans des dossiers. Touchez un dossier pour voir les photos ou les vidéos qu'il contient.

#### Voir une photo

- 1. Dans Galerie, touchez le dossier contenant les photos que vous voulez voir.
- 2. Touchez la photo pour l'ouvrir sur plein écran.

#### Remarque :

La visionneuse de photos prend en charge la fonction de rotation automatique. Quand vous faites pivoter votre téléphone portable, la position de l'image s'adapte d'elle-même.

### Écouter de la musique

Avant d'utiliser votre lecteur de musique, vous devrez copier des fichiers audio de votre ordinateur vers la carte microSD.

Ceci fait, le lecteur cherchera la musique dans la carte microSD. La recherche une fois terminée, vous pourrez voir toute la musique disponible dans la bibliothèque de musique. Cliquez pour entrer au lecteur de musique.

- 1. Chansons : voir la liste complète des chansons.
- 2. Artistes : voir les chansons des différents artistes.
- 3. Albums : voir la liste des différents albums.
- 4. Genres : voir les différents genres.
- 5. Listes de lecture : voir la liste de lecture actuelle et les listes enregistrées.

### Écouter la radio FM

La radio FM vus permet d'écouter les émissions FM sur votre téléphone portable. La radio FM utilise comme antenne le casque stéréo filaire fourni. Avant d'ouvrir l'application, il faut donc brancher le casque sur la prise jack audio de votre téléphone.

Recherchez les réglages radio et exécutez-les :

- 1. Cliquez sur la touche Menu, sélectionnez « Recherche » et parcourez tous les réglages.
- 2. Sélectionnez les réglages voulus et définissez-les.

# **Utilisation d'autres applications**

### Horloge

Touchez l'icône de l'application Horloge. Ajouter une alarme

- 1. Touchez Ajouter une alarme.
- 2. Configurez l'alarme à votre gré.
- 3. Touchez OK.
- 4. Sélectionnez le réveil matin.

#### Activez l'alarme

- 1. Dans la liste des alarmes, trouvez celle que vous voulez.
- 2. Cliquez sur, sur la gauche.

#### Supprimer une alarme

- 1. Touchez l'alarme que voulez supprimer.
- 2. Touchez supprimer  $\rightarrow$  OK.

#### Remarques :

- 1. Appuyez sur la touche Menu pour ajouter des alarmes lorsque vous entrez au réveil matin.
- 2. Le réveil matin fonctionne même si le téléphone est éteint.
- Ne réglez pas le téléphone sur Silence pour garantir que le réveil sonnera (à moins que le mode vibreur ne soit réglé sur « Toujours activé »).
- 4. Changez la batterie avant une minute, ou les informations stockées dans le téléphone seront perdues faute d'énergie.

### Calculatrice

Faites les 4 opérations arithmétiques de base : addition, soustraction, multiplication et division.

- 1. Touchez l'icône 👪 de l'application Calculatrice.
- 2. Touchez les chiffres et les symboles des opérations pour faire les calculs.
- Touchez SUPPRIMER brièvement pour effacer un chiffre à la fois, ou longuement pour tout effacer.

### Calendrier

L'application Calendrier vous permet de voir et de modifier votre emploi du temps. Touchez sur l'écran d'accueil ou sur celui d'une application.

Pour changer la vue du calendrier, touchez la date au coin supérieur gauche et choisissez Jour, Semaine, Mois, ou Emploi du temps.

#### Créer un emploi du temps

- 1. Appuyez sur la touche Menu et cliquez sur le bouton « Nouvel événement ».
- 2. Saisissez Nom / Lieu / Heure et ainsi de suite.
- 3. Cliquez sur le bouton « Terminé ».

Le nouvel emploi du temps s'affichera dans le menu du calendrier dès la prochaine fois que vous y entrerez.

### Numérotation abrégée

Cliquez sur +, puis modifiez les contacts : étiquette/ numéro, puis cliquez sur « OK » pour enregistrer le contact.

### Enregistrement de son

Pour un enregistrement prolongé, vérifiez qu'il reste suffisamment d'espace de stockage dans votre téléphone.

Pour enregistrer :

- 1. Placez le téléphone près de la source sonore.
- 2. Cliquez sur « » pour enregistrer ou sur « □ » pour arrêter.
- Une fois l'enregistrement terminé, vous pouvez sélectionner « Enregistrer » ou « Abandonner ».

# Gestion de votre téléphone portable

Pour configurer votre téléphone portable, touchez Setting (Configuration).

### Sans fil et réseaux

- Sélectionnez une autre carte ou un autre mode de sélection.
- Réglez sur Données activées.
- Définissez les paramètres d'appel.
- Cliquez pour activer WLAN ou Bluetooth et paramétrez-les.
- Voir l'utilisation données.
- Cliquez sur « Plus » ; les options sont les suivantes :
  - > Cliquer pour activer le mode avion.
  - > Configurer le VPN.
  - > Configurer le tethering et le point d'accès mobile.
  - > Activer ou désactiver WLAN direct, paramétrer WLAN direct.
  - Cette option sera sous Réseau mobile, vous pouvez activer ou désactiver l'itinérance et les réseaux, définir les options à propos des APN.

### Son

- Réglage du volume de la sonnerie d'appel, du multimédia ou de l'alarme.
- Définir le mode silence ou pas.
- Définir votre sonnerie d'appel ou de notification par défaut.
- Activer ou désactiver le son des touches du pavé de numérotation, les « sons tactiles », etc.

### Affichage

- Réglez la luminosité de l'écran.
- Choisissez un papier peint dans la galerie / Papiers peints animés / papiers peints.
- Réglez le temps d'inactivité au bout duquel l'écran s'éteint.
- Allumez ou éteignez le rétro-éclairage des touches.
- Sélectionnez la taille de police.

### Réglage des capteurs

Activation ou désactivation des capteurs de rotation automatique et de mise en silence.

### Stockage

Voir la capacité et le niveau d'utilisation des mémoires de stockage externe (MicroSD) et interne.

### Batterie

Voir les données d'utilisation de la batterie sur la base du processus et de l'application qui consommaient du courant.

### **Applications :**

Gérer et supprimer des applications installées ; voir et contrôler les services actuellement en exécution ; voir l'espace de stockage utilisé par les applications.

### Comptes et synchro

Grâce à cette fonction, vous pouvez gérer vos comptes et les synchroniser. Vous pouvez ajouter des comptes en utilisant des comptes d'entreprise, e-mail et Google.

- Touchez Compte et synchro → Ajouter un compte pour ajouter un compte à votre gré.
- Pour supprimer des comptes, touchez le compte, touchez le bouton Menu puis sélectionnez Supprimer le compte.

### Services de localisation

Activez ou désactivez le service de localisation Google/les satellites GPS/Localisation et Google Search.

### Sécurité

- Verrouillez l'écran avec None (aucun)/Slide (glisser)/ Face Unlock (déverrouillage par visage)/ Pattern (schéma) / PIN (code personnel) ou mot de passe.
- Modifiez les infos sur le propriétaire affichées sur l'écran de verrouillage.
- Configurez le verrouillage de la carte SIM/USIM et modifiez les mots de passe.
- Rendez le mot de passe visible ou pas.
- Sélectionnez les administrateurs du dispositif.
- Permettre l'installation d'applications non commerciales
- Afficher les certificats d'autorités de certification fiables ;
- Installer les certificats depuis la carte SD
- Supprimer tous les certificats.

### Langue et entrée

• Sélectionnez la langue.

- Activez ou désactivez la correction orthographique.
- Sélectionnez la méthode d'entrée.

### Rétablissement des données d'usine

Cliquez sur Réinitialiser le téléphone pour effacer toutes les données qui y sont stockées.

### Date et heure

Définissez la date, l'heure, le fuseau horaire et les formats :

- La date et l'heure actuelles s'afficheront sur l'écran de veille si vous choisissez
   Automatique.
- Si vous ne choisissez pas Automatique, définissez la date et le fuseau horaire.
- Définissez le format de la date et de l'heure.

### Accessibilité

- Activez ou désactivez TalkBack.
- Activez « Bouton marche/arrêt raccroche »
- Sélectionnez le temps pour « Appuyer longuement ».
- Autoriser ou non l'installation de scripts Web.

### **Options développeur**

- Activer ou désactiver les fonctions USB débogage/ Rester éveillé/autoriser les positions de simulation et autres options.
- Voir l'identifiant du dispositif ce développement.
- Définir votre vérification HDCP / Mot de passe de sauvegarde bureau et autres options.

### Mise en marche et arrêt automatiques

Sélectionnez marche et arrêt automatiques et sélectionnez l'heure.

## À propos du téléphone

Touchez Paramètres → A propos du téléphone, et le sous-menu suivant s'affichera :

- Mises à jour système du téléphone
- État, pour vérifier l'état du réseau ou de la batterie, l'adresse IP, les adresses WLAN et Bluetooth, le numéro de série et le temps d'utilisation.
- Informations légales, pour voir les informations légales depuis des sources ouvertes ou du service juridique de Google
- Numéro du modèle
- Numéro de version. Etc.

### **Information DAS**

Cet appareil est conforme aux directives en matiére d'exposition aux fréquences radioelectriques. La limite DAS/SAR définie par les directives de l'ICNIRP est de 2.0W/kg en moyenne sur un tissus de 10 grammes.

Au cours des tests, le débit d'absorption spécifique maximum enregistré pour ce modèle était de 0,826W/kg.

### Conformité

Cet appareil est conforme aux recommandations essentielles et autres dispositions pertinentes contenues dans les directives 1999/5/CE. Le texte integral de la déclaration de conformité de votre téléphone est disponible sur <u>www.crosscall.com</u>

### **C€** 0700